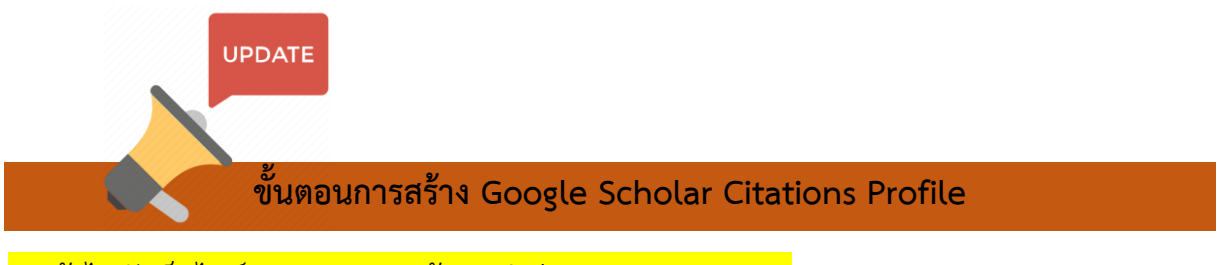

1. เข้าไปยังเว็บไซต์ Google และค้นหาคำว่า Google Scholar (แต่สามารถเข้าได้หลายวิธีนะคะ แล้วแต่คนถนัดคะ)

- Login โดยใช้ เมลของ Gmail
- คลิกที่ My Profile

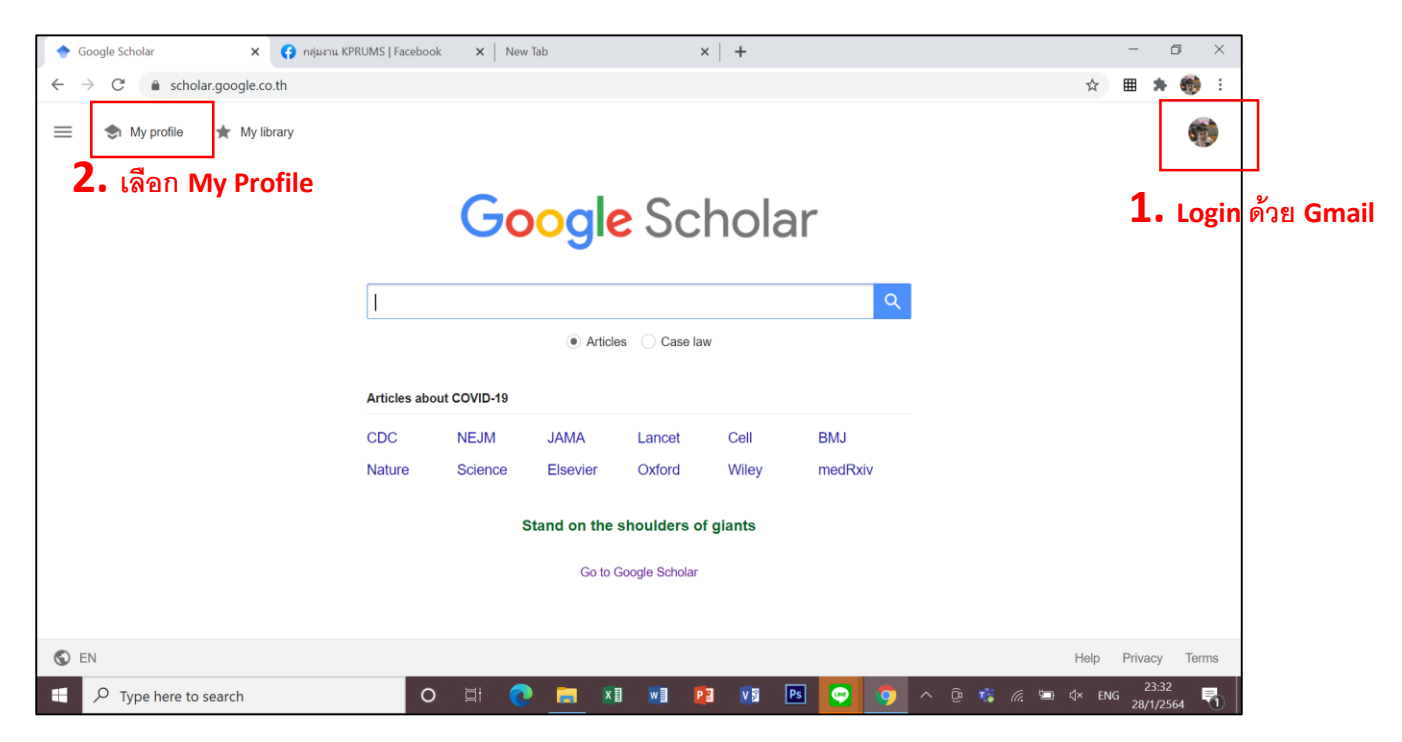

# 2. กรอกข้อมูลตามตัวอย่าง

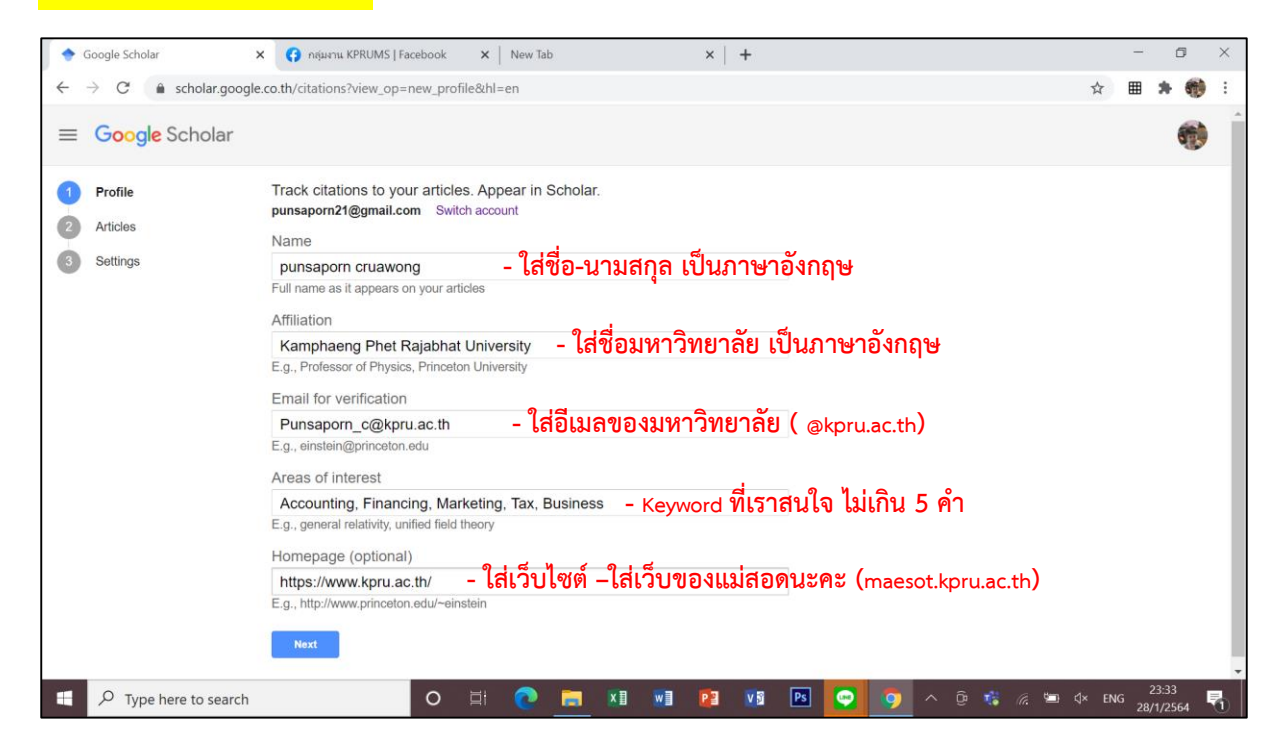

3. ส่วนใหญ่เกือบทุกคนจะเจอปัญหาตรงนี้คะ คือ <mark>ไม่มีปุ่มกดให้ Skip</mark> ให้ทุกคนใช้วิธีการ ดังนี้ <mark>คะ</mark>

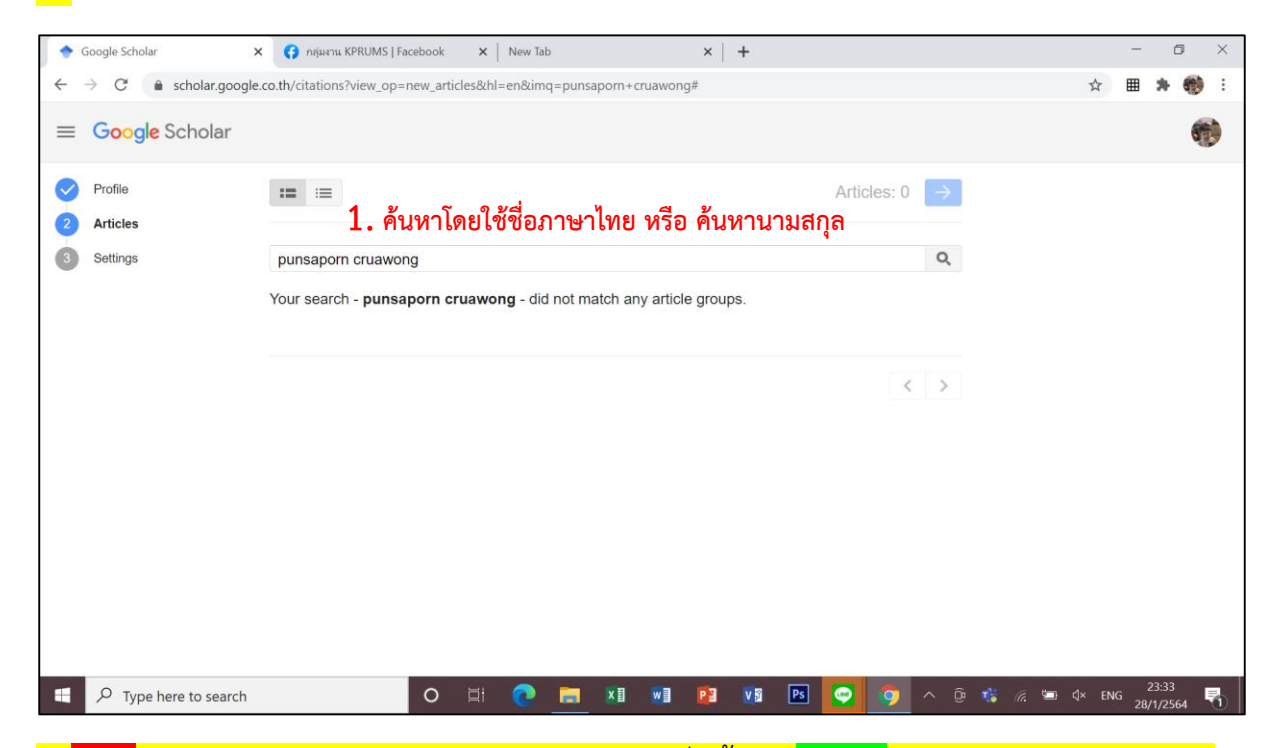

4. <mark>แต่!!</mark> ค้นหาแล้วยังไงก็ไม่เจอ แต่มีงานวิจัยของคนอื่นขึ้นมา <mark>แนะนำ</mark>ให้ทุกคนเลือกงานวิจัยของ ใครก็ได้ไปก่อนนะคะ<u>แล้วค่อยไปลบทีหลังคะ</u> และก็คลิกที่ปุ่มถัดไป

| 🔶 Google Scholar                                                | x (3 (1) nijumu KPRUMS   Facebook x   New Tab x   +                                                                                                    |             | - 0 ×                 |
|-----------------------------------------------------------------|----------------------------------------------------------------------------------------------------|-------------|-----------------------|
| $\leftrightarrow$ $\rightarrow$ $C$ $\triangleq$ scholar.google | .co.th/citations?view_op=new_articles&hl=en&imq=punsaporn+cruawong#                                                                                                    |             | ☆ 🖩 🛪 🎨 :             |
| ≡ Google Scholar                                                |                                                                                                    |             | •                     |
| Profile                                                         | := :=                                                                                                    | Articles: 1 | 2. คลิกปุ่มถัดไป      |
| 3 Settings                                                      | พรรษพร เครื่อวงษ์                                                                                                    | Q           |                       |
|                                                                 | Select groups of articles that you wrote.                                                                                                    |             |                       |
|                                                                 | 🗷 <sub>มสันด์ พรรษ พร ภัทร พง ช</sub> 1. เลือกงานของใครก่อนก็ได้คะ                                                                                                    | 1 ARTICLE   |                       |
|                                                                 | การ มีส่วน ร่วม ของ ผู้ ประกอบ การ และ ผู้ พัก อาศัย ทอพัก เอกชน ต่อ การ มีองกัน ยา เสพ ติด<br>วลันต์ พรรษ พร ภัทร พง ษ์ SOCIAL SCIENCE JOURNAL, FACULTY OF SOCIAL, 2014                 |             |                       |
|                                                                 | อาทิดย์ วงษ์ สง่า                                                                                                    | 1 ARTICLE   |                       |
|                                                                 | ศาสตร์ การ แปล ใน พัศนะ ของ อี้ อง ด วน แบร์ มา น<br>อาทิตย์ วงม์ สง่า - Bulletin De L'Association Thailandaise Des, 2019                                                                |             |                       |
|                                                                 | 🗌 หง ษ์ พีรัญ เรือง                                                                                                    | 1 ARTICLE   |                       |
|                                                                 | การ พัฒนา รูป แบบ สมรรถนะ ระดับ ผู้จัดการ ธนาคารพาณีชย์ ไทย ใน ยุค เศรษฐกิจ ดิจิทัล<br>หง ษ์ หรัญ เรื่อง, เท อด พง ษ์, โชดิ วงษ์, ชุลี วรรถ วารสาร วิชาการ นวัตกรรม สื่อสาร ลังคม (The,  | 2019        |                       |
|                                                                 | ี เท อด พง ษ์                                                                                                    | 1 ARTICLE   |                       |
| javascript:void(0)                                              | การ พัฒนา รูป แบบ สบรรถนะ ระดับ ผู้จัดการ ธนาดารพาณิชย์ ไทย ใน ยุค เศรษฐกิจ ดิจิทัล<br>หง ษ์ ที่รัดเรื่อง. เห อด พง ษ์. โหดิ วงษ์ เหล็ วรรณ - วารสาร วิชากกร บรัดกรรม สื่อสาร สังคม (The | 2019        | 23-37                 |
| P Type here to search                                           | O 🗄 💽 🔚 🖬 🖬 📴 📢 🖻                                                                                                    | 😁 🧿 ^ ĝ     | 🤹 🦟 🖼 Ф× Тини 23.37 🖣 |

### 5. ทำการ**เลือก Apply updates automatically** และ <mark>เลือก Make my profile public</mark>

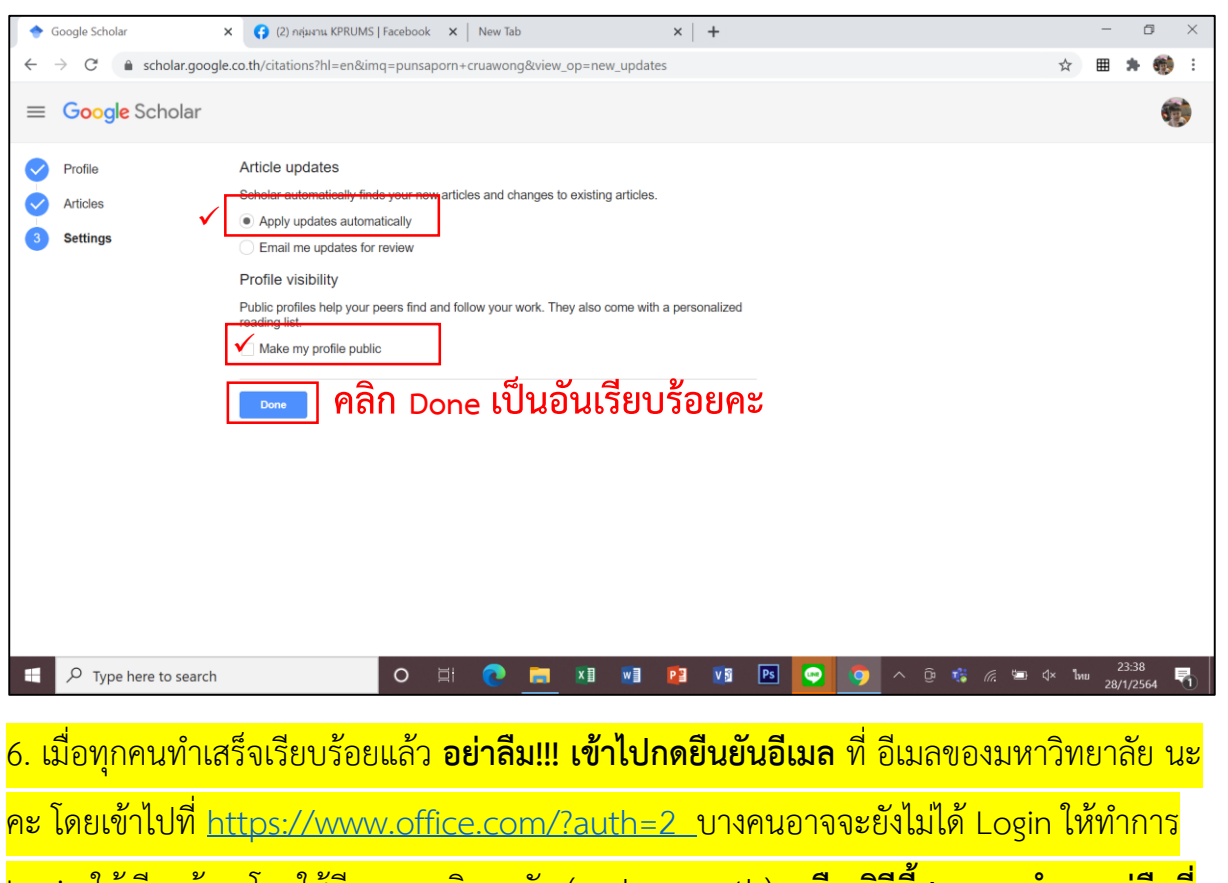

Login ให้เรียบร้อย โดยใช้อีเมลมหาวิทยาลัย ( @kpru.ac.th) **หรือ วิธีนี้สามารถทำตามคู่มือที่** <mark>แนบมาตอนแรกก็ได้นะคะ</mark>

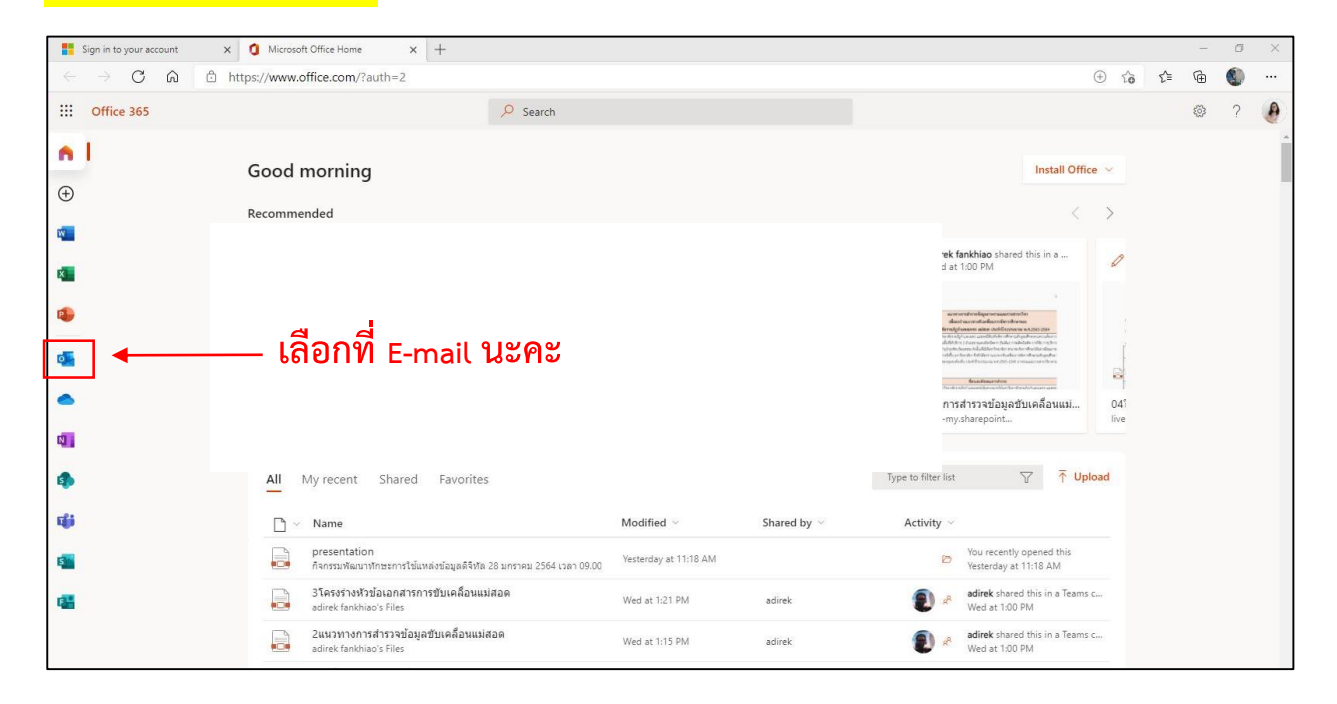

### ทำการยืนยันอีเมลให้เรียบร้อยคะ

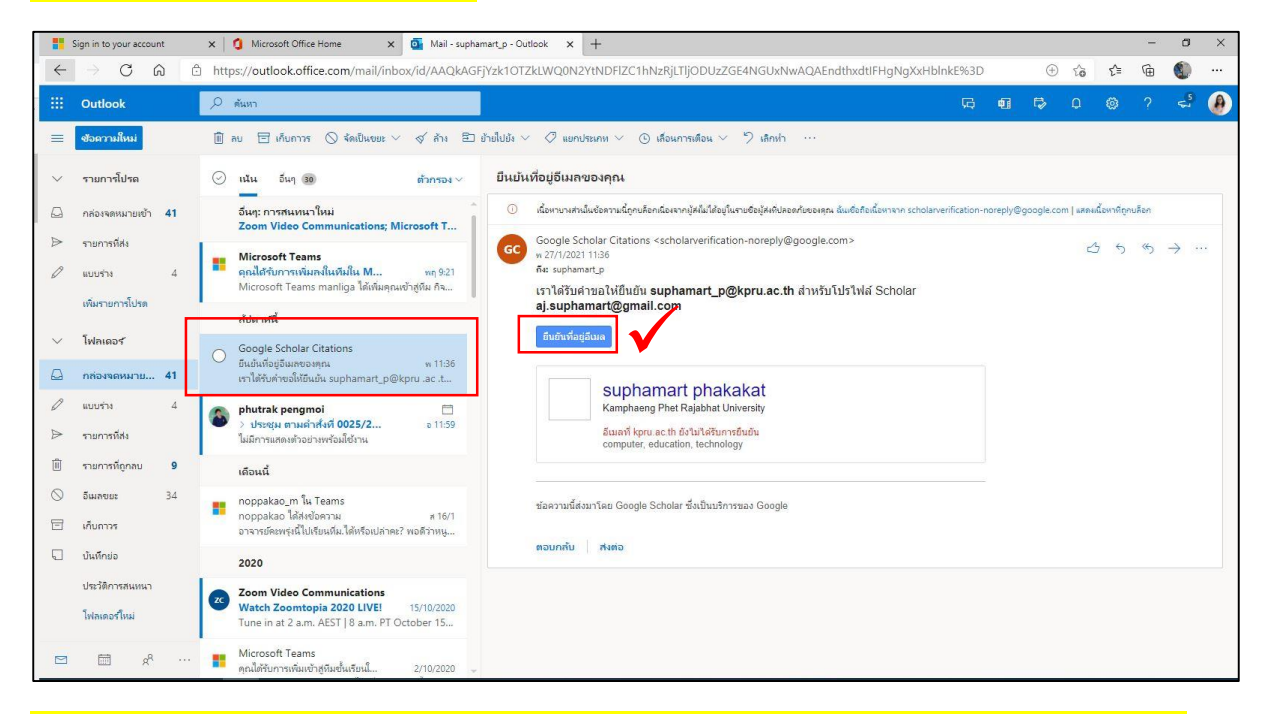

## 8. เมื่อยืนยันอีเมลเรียบร้อยแล้ว ให้ทุกคนทำการเพิ่มงานวิจัยของตนเองด้วยนะคะ ทำได้ 2 วิธี

#### <mark>คือ</mark>

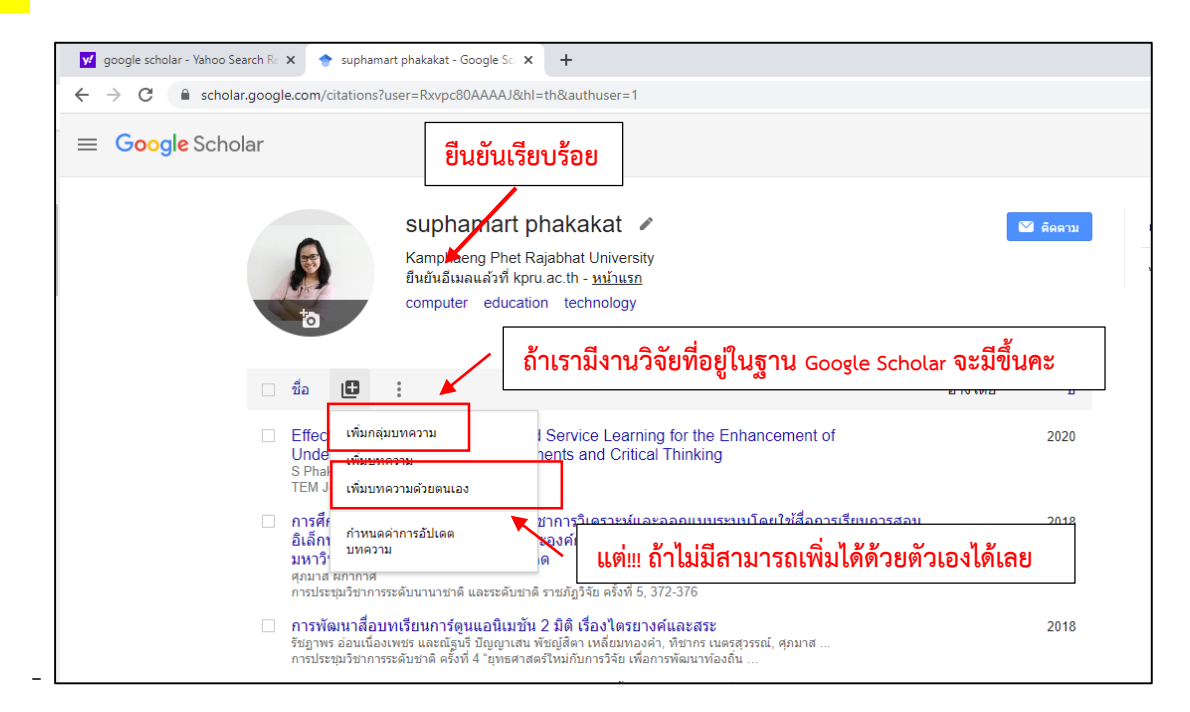